## **TECHNICAL BULLETIN**

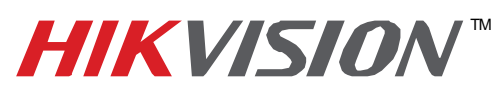

| Title:           | Product Identification and Password Reset |                                                       |  |  |  |  |  |  |  |  |
|------------------|-------------------------------------------|-------------------------------------------------------|--|--|--|--|--|--|--|--|
| Date:            | 5/23/2013                                 | 5/23/2013 Version: 2.0 Pages 2                        |  |  |  |  |  |  |  |  |
| Product:         | Hikvision network products (D             | Hikvision network products (DVR's, NVR's, IP Cameras) |  |  |  |  |  |  |  |  |
| Action Required: | Information Only                          |                                                       |  |  |  |  |  |  |  |  |

- 1. Connect your PC and DVR directly or through a switch. Power cycle the device you wish to restore.
- 2. Download and install the SADP tool. Please refer to the SADP manual for installation help and instruction.

Launch SADP to display the device's information.

| 0,   |                      |                            |      |                    |              | SADP                           |               |              | -                                                                                 | ð ×          |
|------|----------------------|----------------------------|------|--------------------|--------------|--------------------------------|---------------|--------------|-----------------------------------------------------------------------------------|--------------|
| 🔍 c  | Inline Devices       | 🕖 About                    |      |                    |              |                                |               |              |                                                                                   |              |
| 💶 То | tal number of online | e devices: <mark>62</mark> |      |                    |              |                                | ø             | Refresh 😕    | Mg <del>rif, Han</del> ork Parameters                                             |              |
| ID 🛆 | Device Type          | IPv4 Address               | Port | Software Version   | IPv4 Gateway | Serial No.                     | Subnet Mask   | MAC Addres:  | 2                                                                                 |              |
| 001  | DS-7316HF-ST         | 172.28.1.153               | 8000 | V2.0.2build 120424 |              | DS-7316HFI-ST1620120319BBWR40  | 255.255.255.0 | 00-40-48-89- | IP Address:                                                                       |              |
| 002  | DS-6401HFH           | 172.28.0.51                | 8000 | V1.1.1build 120503 |              | DS_6401HFH_B10S0020120319AAC   | 255.255.252.0 | 00-40-48-88- | Port                                                                              |              |
| 003  | DS-7216HF-SN         | 172.28.1.155               | 8000 | V1.3.0build 120809 |              | DS-7216HFI-ST/SN0120120225AAWR | 255.255.255.0 | 00-40-48-83- | Subnet Mask:                                                                      |              |
| 004  | DS-6401HFH           | 172.28.0.52                | 8000 | V1.1.1build 120503 |              | DS_6401HFH_B10S0020120319AAC   | 255.255.252.0 | 00-40-48-88- | IPv4 Gateway:                                                                     |              |
| 005  | DS-6401HFH           | 172.28.0.54                | 8000 | V1.1.1build 120503 |              | DS_6401HFH_B10S0020120319AAC   | 255.255.252.0 | 00-40-48-88- | IPv6 Address:                                                                     |              |
| 006  | DS-6401HFH           | 172.28.0.50                | 8000 | V1.1.1build 120503 |              | DS_6401HFH_B10S0020120319AAC   | 255.255.252.0 | 00-40-48-88- | IPv6 Gateway:                                                                     |              |
| 007  | DS-6401HFH           | 172.28.0.55                | 8000 | V1.1.1build 120503 |              | DS_6401HFH_B100020120319AACH   | 255.255.252.0 | 00-40-48-88- | IPv6 Prefix Length:                                                               |              |
| 800  | DS-7204H-SN          | 172.28.1.140               | 8000 | V1.3.0build 120809 |              | DS-7204HVI-ST/SN0120120703AAWR | 255.255.255.0 | 00-40-48-37- | Serial No.:                                                                       |              |
| 009  | DS-6504D-B10         | 172.28.0.63                | 8000 | V1.1.1build 120330 |              | DS_6504D_B100420110321ACRR40   | 255.255.252.0 | 00-40-48-44- |                                                                                   |              |
| 010  | DS-6504D-B10         | 172.28.0.69                | 8000 | V1.1.1build 120330 |              | DS_6504D_B100420110321ACRR40   | 255.255.252.0 | 00-40-48-44- | Password                                                                          | e            |
| 011  | DS-6504D-B10         | 172.28.0.70                | 8000 | V1.1.1build 120330 |              | DS_6504D_B100420110321ACRR40   | 255.255.252.0 | 00-40-48-44- |                                                                                   |              |
| 012  | DS-6504D-B10         | 172.28.0.65                | 8000 | V1.1.1build 120330 |              | DS_6504D_B100420110321ACRR40   | 255.255.252.0 | 00-40-48-44- | Note:Enter the admin password of the de<br>before you save the network parameters | levice<br>s. |
| 013  | DS-6504D-B10         | 172.28.0.64                | 8000 | V1.1.1build 120330 |              | DS_6504D_B100420110321ACRR40   | 255.255.252.0 | 00-40-48-44- |                                                                                   |              |
| 014  | DS-6504D-B10         | 172.28.0.67                | 8000 | V1.1.1build 120330 |              | DS_6504D_B100420110321ACRR40   | 255.255.252.0 | 00-40-48-44- |                                                                                   |              |
| 015  | DS-6504D-B10         | 172.28.0.68                | 8000 | V1.1.1build 120330 |              | DS_6504D_B100420110321ACRR40   | 255.255.252.0 | 00-40-48-44- | Restore Default Password                                                          |              |
| 016  | DS-6504D-B10         | 172.28.0.66                | 8000 | V1.1.1build 120330 |              | DS_6504D_B100420110321ACRR40   | 255.255.252.0 | 00-40-48-44- |                                                                                   |              |
| 017  | DS-7616NI-SP         | 192.0.0.64                 | 8000 | V2.2.2build 120924 | 0.0.0.0      | DS-7616NI-SP1620121031BBRR412  | 255.255.255.0 | 8c-e7-48-07- | Serial code Confir                                                                | rm           |
| 018  | DS-6401HFH           | 172.28.0.60                | 8000 | V1.1.1build 120503 |              | DS_6401HFH_B100020120319AACH   | 255.255.252.0 | 00-40-48-88- |                                                                                   |              |
| 019  | DS-6401HFH           | 172.28.0.56                | 8000 | V1.1.1build 120503 |              | DS_6401HFH_B100020120319AACH   | 255.255.252.0 | 00-40-48-88- | Note: Serial code is a series of character                                        | rs<br>al     |
| 020  | DS-6401HFH           | 172.28.0.61                | 8000 | V1.1.1build 120503 |              | DS_6401HFH_B100020120319AACH   | 255.255.252.0 | 00-40-48-88- | number of the device.                                                             |              |
| 021  | DS-9116HFI-ST        | 172.28.1.91                | 8000 | V2.2.1build 120728 | 172.28.1.1   | DS-9116HFI-ST1620110718BBRR404 | 255.255.255.0 | 00-40-48-56- |                                                                                   |              |
| 022  | DS-6401HFH           | 172.28.0.48                | 8000 | V1.1.1build 120503 |              | DS_6401HFH_B10S0020120319AAC   | 255.255.252.0 | 00-40-48-88- |                                                                                   |              |
| •    |                      |                            |      |                    |              |                                |               |              |                                                                                   |              |

Fig. 1

- Locate the Serial Number column of the device to restore. Click the Hide/Show button (yellow arrows) to show or hide more information (Fig.1). You may need to stretch the field to see all of the 24 to 30 characters (Fig. 2).
- 4. Take a screen shot of the Serial Number and provide the current date of the device. If you are unable to obtain the current date of the device, please provide the date shown on the Start Time (date when the device was last powered on) column.

| 2                   |                   |                                             | SADP          |                   |                     |                    |                     | -            | - 6 |
|---------------------|-------------------|---------------------------------------------|---------------|-------------------|---------------------|--------------------|---------------------|--------------|-----|
| Q Online Devices    | 🕢 🕡 Abi           | sut                                         |               |                   |                     |                    |                     |              |     |
| 🗣 Total number of o | nline devices: 60 |                                             |               |                   |                     |                    |                     | @ Refresh    | ~   |
| Software Version    | IPv4 Gateway      | Serial No.                                  | Subnet Mask   | MAC Address       | Encoding Channel(s) | DSP Version        | Start Time          | IPv6 Addres  | 55  |
| V2.0.2build 120424  | <                 | DS-7316HFI-ST1620120319BBWR407498624WCVU    | 255.255.255.0 | 00-40-48-89-33-50 | 16                  | V5.0, build 12041  | 2012-11-07 08:35:44 | >            |     |
| V1.1.1build 120503  |                   | DS_6401HFH_B10S0020120319AACH407436092W     | 255.255.252.0 | 00-40-48-88-b6-0c | 1                   | V1.1, build 120322 | 2012-11-07 16:28:58 |              |     |
| V1.3.0build 120809  |                   | DS-7216HFI-ST/SN0120120225AAWR407125148WCVU | 255.255.255.0 | 00-40-48-83-f7-6c | 16                  | V5.0, build 120807 | 2012-11-07 16:42:04 |              |     |
| V1.1.1build 120503  |                   | DS_6401HFH_B10S0020120319AACH407436093W     | 255.255.252.0 | 00-40-48-88-b6-0d | 1                   | V1.1, build 120322 | 2012-11-07 16:28:58 |              |     |
| V1.1.1build 120503  |                   | DS_6401HFH_B10S0020120319AACH407436095W     | 255.255.252.0 | 00-40-48-88-b6-0f | 1                   | V1.1, build 120322 | 2012-11-07 16:28:59 |              |     |
| V1.1.1build 120503  |                   | DS_6401HFH_B10S0020120319AACH407436091W     | 255.255.252.0 | 00-40-48-88-b6-0b | 1                   | V1.1, build 120322 | 2012-11-07 16:28:58 |              |     |
| /1.1.1build 120503  |                   | DS_6401HFH_B100020120319AACH407436002W      | 255.255.252.0 | 00-40-48-88-b5-b2 | 1                   | V1.1, build 120322 | 2012-11-07 16:29:07 |              |     |
| /1.3.0build 120809  |                   | DS-7204HVI-ST/SN0120120703AAWR409451078WCVU | 255.255.255.0 | 00-40-48-a7-75-16 | 4                   | V5.0, build 120807 | 2012-11-07 16:35:58 |              |     |
| /1.1.1build 120330  |                   | DS_6504D_B100420110321ACRR402982465WV       | 255.255.252.0 | 00-40-48-44-c1-11 | 0                   | V1.1build 120401   | 2012-11-07 16:28:56 |              |     |
| /1.1.1build 120330  |                   | DS_6504D_B100420110321ACRR402982471WV       | 255.255.252.0 | 00-40-48-44-c1-17 | 0                   | V1.1build 120401   | 2012-11-07 16:28:57 |              |     |
| v1.1.1build 120330  |                   | DS_6504D_B100420110321ACRR402982472WV       | 255.255.252.0 | 00-40-48-44-c1-18 | 0                   | V1.1build 120401   | 2012-11-07 16:28:57 |              |     |
| V1.1.1build 120330  |                   | DS_6504D_B100420110321ACRR402982467WV       | 255.255.252.0 | 00-40-48-44-c1-13 | 0                   | V1.1build 120401   | 2012-11-07 16:28:56 |              |     |
| v1.1.1build 120330  |                   | DS_6504D_B100420110321ACRR402982466WV       | 255.255.252.0 | 00-40-48-44-c1-12 | 0                   | V1.1build 120401   | 2012-11-07 16:28:55 |              |     |
| V1.1.1build 120330  |                   | DS_6504D_B100420110321ACRR402982469WV       | 255.255.252.0 | 00-40-48-44-c1-15 | 0                   | V1.1build 120401   | 2012-11-07 16:28:56 |              |     |
| /1.1.1build 120330  |                   | DS_6504D_B100420110321ACRR402982470WV       | 255.255.252.0 | 00-40-48-44-c1-16 | 0                   | V1.1build 120401   | 2012-11-07 16:28:57 |              |     |
| v1.1.1build 120330  |                   | DS_6504D_B100420110321ACRR402982468WV       | 255.255.252.0 | 00-40-48-44-c1-14 | 0                   | V1.1build 120401   | 2012-11-07 16:28:56 |              |     |
| v2.2.2build 120924  | 0.0.0.0           | DS-7616NI-SP1620121031BBRR412437760WCVU     | 255.255.255.0 | 8c-e7-48-07-2d-46 | 16                  | V1.0, build 120922 | 2012-11-07 17:25:01 | fe80::8ee7:4 | 481 |
| /1.1.1build 120503  |                   | DS_6401HFH_B100020120319AACH407436003W      | 255.255.252.0 | 00-40-48-88-b5-b3 | 1                   | V1.1, build 120322 | 2012-11-07 16:29:41 |              |     |
| /1.1.1build 120503  |                   | DS_6401HFH_B100020120319AACH407436008W      | 255.255.252.0 | 00-40-48-88-b5-b8 | 1                   | V1.1, build 120322 | 2012-11-07 16:29:43 |              |     |
| /2.2.1build 120728  | 172.28.1.1        | DS-9116HFI-ST1620110718BBRR404153249WCVU    | 255.255.255.0 | 00-40-48-56-9e-71 | 16                  | V1.0, build 120723 | 2012-11-05 13:10:46 | fe80::240:48 | 811 |
| /1.1.1build 120503  |                   | DS_6401HFH_B10S0020120319AACH407436089W     | 255.255.252.0 | 00-40-48-88-b6-09 | 1                   | V1.1, build 120322 | 2012-11-07 16:28:58 |              |     |
| v1.1.1build 120503  |                   | DS_6401HFH_B100020120319AACH407436005W      | 255.255.252.0 | 00-40-48-88-b5-b5 | 1                   | V1.1, build 120322 | 2012-11-07 16:29:42 |              |     |

Fig. 2

- 1 -Hikvision USA, Inc. 908 Canada Court, Industry, CA 91748 Phone: 909-895-0400 Fax: 909-595-0788 Email: <u>techsupport@hikvisionusa.com</u> Website: <u>http://www.hikvision.com</u>

## **TECHNICAL BULLETIN**

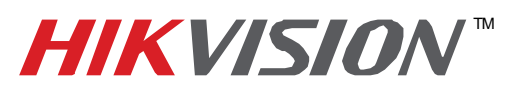

| Title:           | Product Identification and Password Reset |                                                       |  |  |  |  |  |  |  |  |
|------------------|-------------------------------------------|-------------------------------------------------------|--|--|--|--|--|--|--|--|
| Date:            | 5/23/2013                                 | 5/23/2013 Version: 2.0 Pages 2                        |  |  |  |  |  |  |  |  |
| Product:         | Hikvision network products (D             | Hikvision network products (DVR's, NVR's, IP Cameras) |  |  |  |  |  |  |  |  |
| Action Required: | Information Only                          |                                                       |  |  |  |  |  |  |  |  |

5. Please email the screen shot to <u>techsupport@hikvisionusa.com</u> so we can provide the Secure code for your device.

Note: We need the **Device Serial No. and Device's current date** information to create a unique Secure Code for your device. For security reasons, the Secure Code will only be valid during the same day as the Device's current date.

6. When you receive the Secure code, click on the device you wish to reset. The selected device will turn gray. Input the code in the *Restore Default Password* field and click on the *Confirm* button (Fig. 3).

| 0.   |                      |                            |      |                    |              | SADP                                        |                 |                                    | - 0                                                         |
|------|----------------------|----------------------------|------|--------------------|--------------|---------------------------------------------|-----------------|------------------------------------|-------------------------------------------------------------|
|      | Online Devices       | 🕖 About                    |      |                    |              |                                             |                 |                                    |                                                             |
| Фто  | tal number of online | e devices: <mark>60</mark> |      |                    |              | i.                                          | Refresh >>      | Modify Network Pa                  | arameters                                                   |
| ID / | Device Type          | IPv4 Address               | Port | Software Version   | IPv4 Gateway | Serial No.                                  | Subnet Mask     | 1                                  | -                                                           |
| 001  | DS-7316HF-ST         | 172.28.1.153               | 8000 | V2.0.2build 120424 |              | DS-7316HFI-ST1620120319BBWR407498624WCVU    | 255.255.255.0   | IP Address:                        | 172.28.1.153                                                |
| 002  | DS-6401HFH           | 172.28.0.51                | 8000 | V1.1.1build 120503 |              | DS_6401HFH_B10S0020120319AACH407436092W     | 255.255.252.0   | Port:                              | 8000                                                        |
| 003  | DS-7216HF-SN         | 172.28.1.155               | 8000 | V1.3.0build 120809 |              | DS-7216HFI-ST/SN0120120225AAWR407125148WCVU | J 255.255.255.0 | Subnet Mask:                       | 255.255.255.0                                               |
| 004  | DS-6401HFH           | 172.28.0.52                | 8000 | V1.1.1build 120503 |              | DS_6401HFH_B10S0020120319AACH407436093W     | 255.255.252.0   | IPv4 Gateway.                      |                                                             |
| 005  | DS-6401HFH           | 172.28.0.54                | 8000 | V1.1.1build 120503 |              | DS_6401HFH_B10S0020120319AACH407436095W     | 255.255.252.0   | IPv6 Address:                      |                                                             |
| 006  | DS-6401HFH           | 172.28.0.50                | 8000 | V1.1.1build 120503 |              | DS_6401HFH_B10S0020120319AACH407436091W     | 255.255.252.0   | IPv6 Gateway:                      |                                                             |
| 007  | DS-6401HFH           | 172.28.0.55                | 8000 | V1.1.1build 120503 |              | DS_6401HFH_B100020120319AACH407436002W      | 255.255.252.0   | IPv6 Prefix Length:                |                                                             |
| 800  | DS-6504D-B10         | 172.28.0.63                | 8000 | V1.1.1build 120330 |              | DS_6504D_B100420110321ACRR402982465WV       | 255.255.252.0   | Serial No.:                        | DS-7316HFI-ST162012031                                      |
| 009  | DS-6504D-B10         | 172.28.0.69                | 8000 | V1.1.1build 120330 |              | DS_6504D_B100420110321ACRR402982471WV       | 255.255.252.0   |                                    |                                                             |
| 010  | DS-6504D-B10         | 172.28.0.70                | 8000 | V1.1.1build 120330 |              | DS_6504D_B100420110321ACRR402982472WV       | 255.255.252.0   | Password                           | Save                                                        |
| 011  | DS-6504D-B10         | 172.28.0.65                | 8000 | V1.1.1build 120330 |              | DS_6504D_B100420110321ACRR402982467WV       | 255.255.252.0   |                                    |                                                             |
| 012  | DS-6504D-B10         | 172.28.0.64                | 8000 | V1.1.1build 120330 |              | DS_6504D_B100420110321ACRR402982466WV       | 255.255.252.0   | Note:Enter the<br>before you save  | admin password of the device<br>a the network parameters.   |
| 013  | DS-6504D-B10         | 172.28.0.67                | 8000 | V1.1.1build 120330 |              | DS_6504D_B100420110321ACRR402982469WV       | 255.255.252.0   |                                    |                                                             |
| 014  | DS-6504D-B10         | 172.28.0.68                | 8000 | V1.1.1build 120330 |              | DS_6504D_B100420110321ACRR402982470WV       | 255.255.252.0   |                                    |                                                             |
| 015  | DS-6504D-B10         | 172.28.0.66                | 8000 | V1.1.1build 120330 |              | DS_6504D_B100420110321ACRR402982468WV       | 255.255.252.0   | Restore Default P                  | assword                                                     |
| 016  | DS-7616NI-SP         | 192.0.0.64                 | 8000 | V2.2.2build 120924 | 0.0.0.0      | DS-7616NI-SP1620121031BBRR412437760WCVU     | 255.255.255.0   |                                    |                                                             |
| 017  | DS-6401HFH           | 172.28.0.56                | 8000 | V1.1.1build 120503 |              | DS_6401HFH_B100020120319AACH407436003W      | 255.255.252.0   | Serial code                        | Confirm                                                     |
| 018  | DS-6401HFH           | 172.28.0.61                | 8000 | V1.1.1build 120503 |              | DS_6401HFH_B100020120319AACH407436008W      | 255.255.252.0   |                                    |                                                             |
| 019  | DS-9116HFI-ST        | 172.28.1.91                | 8000 | V2.2.1build 120728 | 172.28.1.1   | DS-9116HFI-ST1620110718BBRR404153249WCVU    | 255.255.255.0   | Note: Serial coo<br>combined by th | te is a series of characters<br>e start time and the serial |
| 020  | DS-6401HFH           | 172.28.0.48                | 8000 | V1.1.1build 120503 |              | DS_6401HFH_B10S0020120319AACH407436089W     | 255.255.252.0   | number of the o                    | levice.                                                     |
| 021  | DS-6401HFH           | 172.28.0.58                | 8000 | V1.1.1build 120503 |              | DS_6401HFH_B100020120319AACH407436005W      | 255.255.252.0   |                                    |                                                             |
| 022  | DS-6401HFH           | 172.28.0.59                | 8000 | V1.1.1build 120503 |              | DS_6401HFH_B100020120319AACH407436006W      | 255.255.252.0   |                                    |                                                             |
| •    |                      |                            |      |                    |              |                                             | 11              |                                    |                                                             |

Fig. 3

7. You will get a pop-up Information window with the following message: Password recovery success (Fig. 4).

| 2    |                      |                |      |                    |              | SADP             |                             |                 |                                    | - 6                                                         |
|------|----------------------|----------------|------|--------------------|--------------|------------------|-----------------------------|-----------------|------------------------------------|-------------------------------------------------------------|
| 0, 0 | Online Devices       | About          |      |                    |              |                  |                             |                 |                                    |                                                             |
| 🔍 То | tal number of online | devices: 59    |      |                    |              |                  |                             | PRefresh >>     | Modify Network Pa                  | arameters                                                   |
| ID   | Device Type          | IPv4 Address / | Port | Software Version   | IPv4 Gateway | Serial No.       |                             | Subnet Mask     |                                    |                                                             |
| 034  | DS-2CD8254F          | 172.28.1.68    | 8000 | V4.0.1build 120928 | 172.28.1.1   | DS-2CD8254F-EIZ0 | 120120117CCRR406799374      | 255.255.255.0   | IP Address:                        | 192.0.0.64                                                  |
| 035  | IDS-2CD893PF         | 172.28.1.69    | 8000 | V3.0build 110309   |              | IDS-2CD893PF-E01 | 20110524BBRR403564142       | 255.255.255.0   | Port:                              | 8000                                                        |
| 036  | DS-2CD833F-E         | 172.28.1.70    | 8000 | V4.0.1build 120508 | 0.0.0.0      | DS-2CD833F-E012  | 0120225AARR407126376        | 255.255.255.0   | Subnet Mask:                       | 255.255.255.0                                               |
| 037  | UNKOWN-DEV           | 172.28.1.77    | 8000 | V3.0build 11       | Info         | mation           | × 817CCRR403817931          | 255.255.255.0   | IPv4 Gateway:                      | 0.0.0.0                                                     |
| 038  | DS-2CD855F-SDI       | 172.28.1.78    | 8000 | V4.0.3build        |              |                  | 206AARR406113298            | 255.255.252.0   | IPv6 Address:                      | fe80::8ee7:48ff:fe07:2d46                                   |
| 039  | NetDomeSeries        | 172.28.1.81    | 8000 | V2.0.2build        |              |                  | 14BCWR402578228WC           | 255.255.252.0   | IPv6 Gateway:                      |                                                             |
| 040  | DS-9116HFI-ST        | 172.28.1.91    | 8000 | V2.2.1build        |              |                  | 1888RR404153249WCVU         | 255.255.255.0   | IPv6 Prefix Length:                | 64                                                          |
| 041  | DS-9016HFI-ST        | 172.28.1.108   | 8000 | V2.2.1build        | Password re  | covery success.  | 0588RR406579336WCVU         | 255.255.255.0   | Serial No.:                        | 1031BBRR412437760WCV                                        |
| 042  | NetDomeSeries        | 172.28.1.126   | 8000 | V3.1.0build        |              |                  | 24BCWR403022298WC           | 255.255.252.0   |                                    |                                                             |
| 043  | DS-7204H-SN          | 172.28.1.140   | 8000 | V1.3.0build        |              |                  | 20703AAWR409451078WCVU      | 255.255.255.0   | Password                           | Save                                                        |
| 044  | DS-7316HF-ST         | 172.28.1.153   | 8000 | V2.0.2build        |              |                  | 1988WR407498624WCVU         | 255.255.255.0   |                                    |                                                             |
| 045  | DS-7216HF-ST         | 172.28.1.154   | 8000 | V1.3.0build 120809 |              | DS-7216HFI-ST/RW | 0120120518AAWR408558544WCVU | J 255.255.255.0 | Note:Enter the before you save     | admin password of the device<br>the network parameters.     |
| 046  | DS-7216HF-SN         | 172.28.1.155   | 8000 | V1.3.0build 120809 |              | DS-7216HFI-ST/SN | 0120120225AAWR407125148WCVU | 255.255.255.0   |                                    |                                                             |
| 047  | Q960H_16             | 172.28.1.218   | 8000 | V2.1.1build 121102 | 172.28.1.1   | Q960H_161620120  | 929BBRR411617096WCVU        | 255.255.255.0   |                                    |                                                             |
| 048  | DS-7616NI-SP         | 192.0.0.64     | 8000 | V2.2.2build 120924 | 0.0.0.0      | DS-7616NI-SP1620 | 121031BBRR412437760WCVU     | 255.255.255.0   | Restore Default P                  | assword                                                     |
| 049  | DS-2CD852MF          | 172.28.1.74    | 8000 | V2.0build 110426   |              | DS2CD752MF-FB00  | 20100306BCWR400230025WC     | 255.255.255.0   | $\frown$                           | $\sim$                                                      |
| 050  | DS-2CD853F-E         | 172.28.1.54    | 8000 | V3.0build 120607   |              | DS-2CD853F-E012  | 0100802BBRR401192912        | 255.255.252.0   | ()                                 | Confirm                                                     |
| 051  | DS-2CD855F-E         | 172.28.1.52    | 8000 | V4.0.1build 120508 | 0.0.0.0      | DS-2CD855F-E012  | 0120724CCRR409989821        | 255.255.255.0   | $\sim$                             | $\sim$                                                      |
| 052  | DS-2CD883F-E         | 172.28.1.50    | 8000 | V4.0.3build 121010 | 172.28.1.1   | DS-2CD883F-E012  | 0110316CCRR402928910        | 255.255.255.0   | Note: Serial coo<br>combined by th | le is a series of characters<br>e start time and the serial |
| 053  | DS-2CD863PF-E        | 172.28.1.71    | 8000 | V4.0.1build 120508 | 0.0.0.0      | DS-2CD863PF-E01  | 20120228BBRR407125801       | 255.255.255.0   | number of the d                    | levice.                                                     |
| 054  | DS-2CD733F-EI        | 172.28.1.75    | 8000 | V4.0.1build 120508 | 48.52.48.55  | DS-2CD733F-EI012 | 0110120BBRR402629474        | 255.255.252.0   |                                    |                                                             |
| 055  | DS-2CD8464F-EI       | 172.28.1.80    | 8000 | V4.0.1build 120419 | 172.28.1.1   | DS-2CD8464F-EI01 | 20120429CCRR408229616       | 255.255.252.0   |                                    |                                                             |
| ۹ 🗌  |                      |                |      |                    |              |                  |                             | 1               |                                    |                                                             |

Fig. 4

8. Please wait 2 min and then power cycle the device. The device's password has been restored to default (12345).